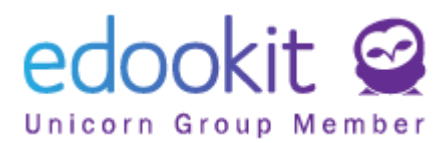

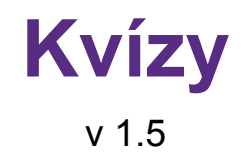

### Obsah :

| Vytvoření kvízu                             | 2 |
|---------------------------------------------|---|
| Vytvoření nových otázek                     | 5 |
| Vytvoření otázek kopírováním z jiného kvízu | 7 |
| Interakce žáků                              | 8 |
| Výsledky                                    | 8 |
| Oznámkování kvízu                           | 9 |
| Seznam vytvořených kvízů                    | 9 |

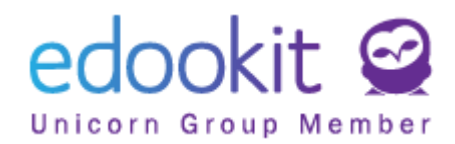

Žákům můžete zpestřit výuku zadáním kvízu, který můžete, ale nemusíte oznámkovat.

Kvíz vytvoříte kliknutím v navigační liště na + vpravo > Vytvořit kvíz.

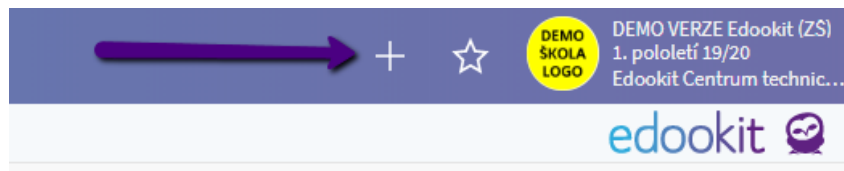

# Vytvoření kvízu

### Zadání

- Kategorie zvolíte kategorii Jiné hodnocení
- Zobrazit žákům -hodnota ANO-kvíz se zobrazí žákům, Hodnota NE-kvíz se nezobrazí žákům
- Název zadáte název kvízu
- **Termín** zadáte datum a čas, do kterého bude možné kvíz splnit. Čas otevření (od kdy bude možné kvíz vyplnit) nastavíte v boxu Parametry kvízu
- Určeno pro třídu/kurz zadáte kurz, kterého se kvíz týká nebo třídu. V případě zadání třídy, nebude možné daný kurz oznámkovat
- Příjemce automaticky se vyplní po zadání Určeno pro třídu/kurz

| Upravit zadání<br>Zadání Přílohy Otá | zky Poznámky (1) Inte        | erakce žáků (10) Příjemci (1  | 0)   |
|--------------------------------------|------------------------------|-------------------------------|------|
| ✓ Zadání                             |                              |                               |      |
| Stav: ?                              | Publikováno, Odborný konzult | ant Edookit, Dnes 16:52       |      |
| Kategorie: ?                         | Jiné hodnocení (Základní     | í váha: střední) 🛛 🗸 🗸        |      |
| Zobrazit žákům: ?                    | Ano                          |                               |      |
| Patří k hodinám:                     |                              |                               |      |
| Název:                               | Dýchací soustava             |                               |      |
| Termín splnění:                      | 5.2.2021                     | 14:00                         |      |
|                                      | U kvízů můžete nastavit ča:  | s otevření v boxu Parametry k | ńzu. |
| Popis:                               |                              |                               |      |
|                                      |                              |                               |      |
|                                      |                              |                               |      |
|                                      | • Text Editor                |                               |      |
| Určeno pro<br>třídu/kurz: ?          | Př-9.A (Přírodopis)          | ×                             |      |
|                                      | Vybrat                       |                               |      |
| Příjemce: ?                          | Žáci Př - 9.A (Přírodo       | pis) 🗴                        |      |
|                                      | Žáci Učitelé Rodi            | iče Vybrat vše                |      |

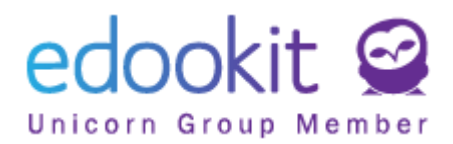

### Publikace

zde si můžete nastavit datum od a do kterého data chcete kvíz zobrazit na portále pro rodiče a žáky. Pokud datum nezadáte, bude zobrazen ihned po publikaci po neomezenou dobu.

#### Parametry hodnocení

- pokud chcete kurz známkovat zakliknete okénko Známkování
- dále zadáte Typ hodnocení, případně váhu a zda chcete známku započítat do celkového průměru

| Parametry hodnocen              | ſ                 |        |
|---------------------------------|-------------------|--------|
| Známkování:                     | ~                 |        |
| Datum hodnocení:                | 29.11.2019        |        |
| Pololetí:                       | 1. pololetí 19/20 | $\sim$ |
| Typ hodnocení: ?                | 12345             | $\sim$ |
| Váha: ?                         | 0.5               |        |
| Zahrnout do<br>výpočtu průměru: | ✓                 |        |

### Interakce se žáky

- Opakování kvízu tato volba umožní žákům kvíz otvírat opakovaně. Do výsledků se ukládá poslední pokus.
- Umožnit žákům vkládat postup práce umožní žákům vkládat průběžně postup práce v procentech.
- **Umožnit žákům zvolit téma** umožní žákům vložit a upravit téma práce. Pro zablokování možnosti úprav prosím odtrhněte toto pole.
- Umožnit vybrat způsob plnění umožní žákům zvolit způsob odevzdání úkolu výběrem z Vámi definované nabídky možností.
- Vybrané způsoby plnění způsob odevzdání úkoly. Můžete vybrat několik možných způsobů odevzdání a umožnit žákům vybrat jeden z nich. Možnost výběru voleb dle nastavení v Nastavení > Hodnocení > Způsob odevzdání.
- Umožnit žákům vkládat komentář umožní žákům vkládat komentář.

| Interakce se žáky                           |  |
|---------------------------------------------|--|
| Umožnit žákům<br>vkládat postup<br>práce: ? |  |
| Umožnit žákům<br>zvolit téma: ?             |  |
| Umožnit vybrat<br>způsob plnění: ?          |  |
| Vybrané způsoby<br>plnění: ?                |  |
| Umožnit žákům<br>vkládat komentář:          |  |

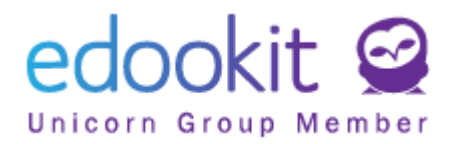

### Parametry kvízu

- Otázky lze vyplňovat od zde můžete nastavit termín, od kterého budou žáci otázky v kvízu moci vyplňovat
- Opakování kvízu tato volba umožní žákům kvíz otvírat opakovaně. Do výsledků se ukládá poslední pokus.
- Ukázat otázky v náhodném pořadí: otázky se žákům ukazují v náhodném pořadí
- Povolit přeskakování otázek: umožní žákům odpověď na otázky v různém pořadí

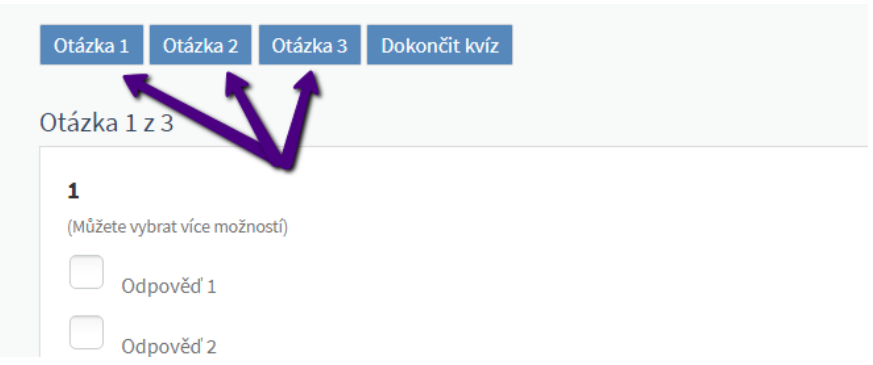

- Zobrazit vyhodnocení odpovědí žákům:
  - **Ihned po zodpovězení otázky** žák vidí po odeslání odpovědi, zda je správná či nikoliv
  - Po dokončení kvízu po dokončení kvízu si žák může zobrazit vyhodnocení odpovědí
  - Po vypršení termínu kvízu po vypršení termínu kvízu si žák může zobrazit vyhodnocení odpovědí
  - Nikdy vyhodnocení odpovědí si žák nemůže zobrazit
- Čas pro vyplnění (minuty): maximální doba v minutách pro vyplnění kvízu od jeho spuštění (lze nastavit pouze celé číslo).

| Otázky lze<br>vyplňovat od: ?                           | 5.2.2021             |                 | 13:00                  | C                | Termín, od kterého je možné vyplňovat kvíz |
|---------------------------------------------------------|----------------------|-----------------|------------------------|------------------|--------------------------------------------|
|                                                         | Termín dokdy lze vyp | lňovat otázky m | usí být nastavený výše | (Termín splnění) |                                            |
| Opakování kvízu: ?                                      |                      |                 |                        |                  |                                            |
| Ukázat otázky v<br>náhodném pořadí:                     |                      |                 |                        |                  |                                            |
| Povolit<br>přeskakování<br>otázek:                      | ~                    |                 |                        |                  |                                            |
| Zobrazit<br>/vhodnocení                                 | Po dokončení kvízu   |                 |                        |                  |                                            |
| odpovědí žákům:<br>?                                    |                      |                 |                        |                  |                                            |
| vyhodnocení<br>odpovědí žákům:<br>?<br>Čas pro vyplnění | 2                    | Nastavení li    | mitu                   |                  |                                            |

Po uložení vytvořeného zadání do konceptu nebo Publikací můžete přejít k vytvoření otázek.

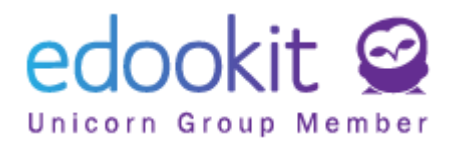

# Vytvoření nových otázek

Kvízové otázky vytvoříte v záložce Otázky po předchozím uložení zadání kvízu. Dokud zadání neuložíte, není záložka Otázky aktivní.

| Kvízy 👌 Upravit zadání      |                                  |                         |             |              |
|-----------------------------|----------------------------------|-------------------------|-------------|--------------|
| Zadání Přílohy Otázky (7) F | Poznámky (1) Interakce žáků (10) | Zakázka Výsledky Příje  | nci (10)    |              |
| Vyhledání 1-7/7 : + Jedr    | na z mnoha 🕂 Více z mnoha 🕂 A    | Ano / Ne + Text + Soubo | + Číslo n c | Náhled kvízu |

Ke všem otázkám můžete nastavit komentář ke správné / chybné odpovědi.

| Otázka:                              | Kde se nacházejí hlasivkové vazy |  |
|--------------------------------------|----------------------------------|--|
|                                      | Text Editor                      |  |
| Poznámka:                            | •                                |  |
| Komentář ke<br>správné odpovědi:     |                                  |  |
| Komentář k<br>nesprávné<br>odpovědi: |                                  |  |

- Jedna z mnoha jedna možná správná odpověď z mnoha
- Více z mnoha více možných správných odpovědí

| Testová otázka | Odpovědi na otázky (3) Přílohy   |
|----------------|----------------------------------|
|                |                                  |
| Otázka:        | Kde se nacházejí hlasivkové vazy |
|                |                                  |
|                | • Text C Editor                  |
|                | Více možností 🗲                  |
| 1              | ✓ Uložit Zavřít                  |

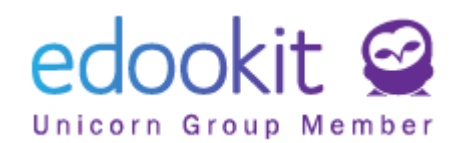

| Testová otáz | zka Odpovědi na otázky (3) Přílohy |                 |
|--------------|------------------------------------|-----------------|
| Vyhledár     | í 1-3/3 <b>: n r +</b>             | 1               |
|              | Odpověď                            | Správná odpověď |
| $\bigcirc$   | v průduškách                       | Ne              |
| $\bigcirc$   | v nosohltanu                       | Ne              |
| $\bigcirc$   | v hrtanu                           | Ano             |

• Ano /Ne - umožní vytvořit otázku pro odpověď Ano/Ne

| stová otázka Příl | shy                            |                 |
|-------------------|--------------------------------|-----------------|
| Otázka:           | Je levá plíce menší než pravá? |                 |
|                   | Text      Editor               |                 |
| Odpověď je ano?:  | Více možností >                |                 |
|                   |                                | VIIIožit Zavřít |

- Text umožní zadat textovou odpověď
  - označením pole Automaticky vyhodnotit otázku povolíte systému automaticky otázku vyhodnotit. Vyhodnocení proběhne porovnáním odpovědi uživatele s definovanou odpovědí u dané otázky. Jako odpověď otázku systém vyhodnotí pouze přesnou shodu (včetně mezer, velkých písmen, diakritiky, …).

| Testová otázka                    |                                | > |
|-----------------------------------|--------------------------------|---|
| Testová otázka Přílo              | bhy                            |   |
|                                   | ✔ Uložit                       |   |
| Otázka:                           | Jaký je poslední měsíc v roce? |   |
|                                   | Text Editor Více možností >    |   |
| Odpověď:                          | Prosinec                       |   |
| Automaticky<br>vyhodnotit otázku: |                                |   |
|                                   | ✓ Uložit Zavřít                |   |

- Soubor umožní žákům vložit soubory k dané otázce
- Číslo vyžaduje po respondentovi zadání čísla dle otázky

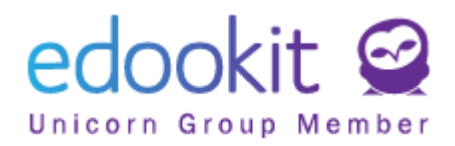

Po zadání otázek můžete vidět Náhled kvízu, Typ otázky. Stanovením Priority můžete nastavit pořadí otázek (čím vyšší číslo, tím se otázka zařadí výš).

| Zadání Přílo     | ohy Otázky (7    | ) Poznámky (1) Interakce žáků (10) Zakázka Výsledky Příjemci (10) |                                                                                 |               |          |
|------------------|------------------|-------------------------------------------------------------------|---------------------------------------------------------------------------------|---------------|----------|
| Vyhledání        | 1-7/7 <b>: +</b> | Jedna z mnoha + Více z mnoha + Ano / Ne + Text + Soubor + Číslo + | Náhled kvízu                                                                    |               |          |
|                  |                  | Otázka                                                            | Odpovědi                                                                        | Typ Přílohy   | Priorita |
| >                |                  | Kde se nacházejí hlasivkové vazy                                  | 1. v průduškách<br>2. v nosohltanu<br>3. v hrtanu                               | Jedna z mnoha | 500      |
| >                |                  | Proč je levá plíce menší než pravá?                               | 1. prostor pro bráníci<br>2. prostor pro srdce<br>3. prostor pro mohutný nádech | Jedna z mnoha | 485      |
| $\triangleright$ |                  | Je levá plíce menší než pravá?                                    |                                                                                 | Ano / Ne      | 480      |
| $\triangleright$ |                  | Vložte obrázek dýchací soustavy                                   |                                                                                 | Soubor        | 475      |
| $\triangleright$ |                  | Kolik má člověk očí?                                              |                                                                                 | Číslo         | 465      |

### Vytvoření otázek kopírováním z jiného kvízu

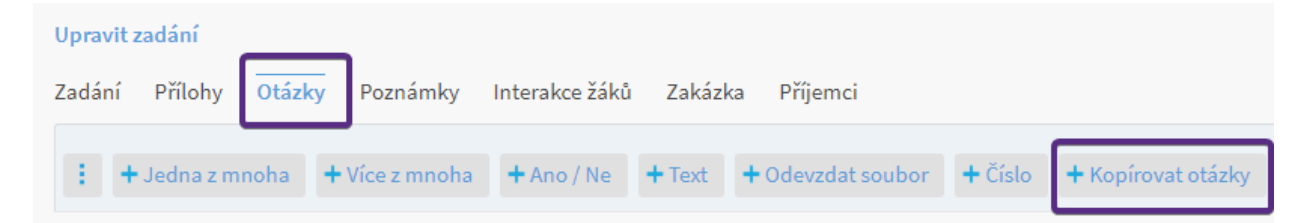

Ze svých dříve vytvořených kvízů je možné kopírovat otázky. Kliknutím na tlačítko Kopírovat otázky se zobrazí možnost kopírování z jiných kvízů. Pokud vidíte na výběr pouze svoje kvízy a rádi byste měli k dispozici na výběr i kvízy ostatních vyučujících, konzultujte toto povolení zobrazení s administrátorem školy. Pouze ten nás může kontaktovat pro povolení tohoto bezpečnostního pravidla.

#### Kopírovat otázky z dalších kvízů

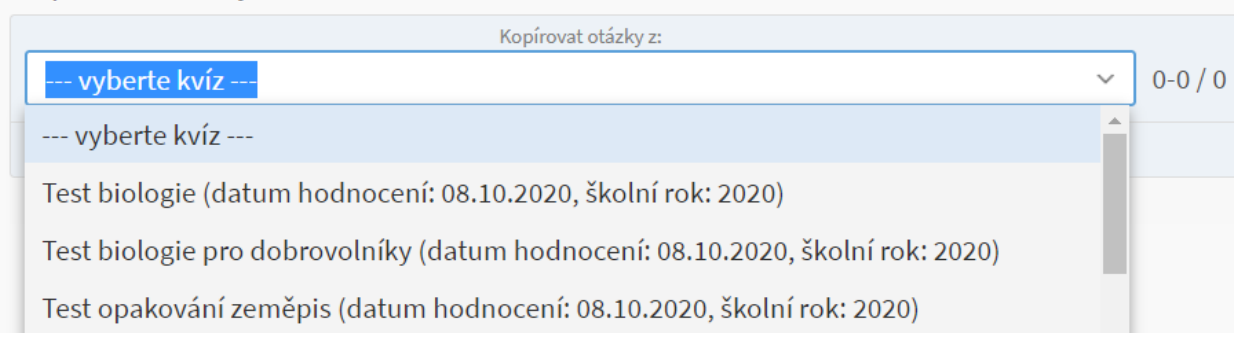

Po vybrání kvízu je možné zkopírovat všechny jeho otázky nebo vybrat pouze některé. Také je možné výběr kombinovat z různých kvízů. Z jednoho kvízu lze vložit pouze vybrané otázky, poté je možné vybrat další otázky z jiného kvízu.

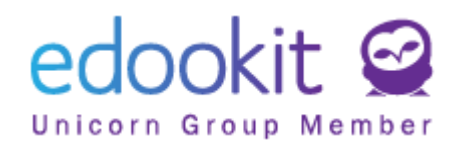

| Kopírovat o | tázky z dalších kvízů                            |                                            |               |
|-------------|--------------------------------------------------|--------------------------------------------|---------------|
|             | Kopírovat otázky z:                              |                                            |               |
| Test opako  | /ání zeměpis (datum hodnocení: 08.10.2020, školn | ní rok: 2020) ~ 1-3 / 3 Vybrat             |               |
|             |                                                  | Otázka                                     | ▲ Тур         |
|             | Vybrat                                           | Hlavní město Slovenské republiky je?       | Jedna z mnoha |
|             | Vybrat                                           | Jaké hlavní město je vyobrazeno na obrázku | ? Text        |
|             | Vybrat                                           | Je hlavním městem Španělska Sevilla?       | Ano / Ne      |

Po zadání otázek můžete vidět Náhled kvízu, Typ otázky. Stanovením Priority můžete nastavit pořadí otázek (čím vyšší číslo, tím se otázka zařadí výš).

| Zadání Přílohy Otázky (7) Poznámky (1) Interakce žáků (10) Zakázka Výsledky Příjemci (10)          |  |                                     |                                                                                 |               |         |          |  |  |
|----------------------------------------------------------------------------------------------------|--|-------------------------------------|---------------------------------------------------------------------------------|---------------|---------|----------|--|--|
| Vyhledání 1-7/7 : + Jedna z mnoha + Více z mnoha + Ano/Ne + Text + Soubor + Číslo 🤊 🕐 Náhled kvízu |  |                                     |                                                                                 |               |         |          |  |  |
|                                                                                                    |  | Otázka                              | Odpovědi                                                                        | Тур           | Přílohy | Priorita |  |  |
| ۲                                                                                                  |  | Kde se nacházejí hlasivkové vazy    | 1. v průduškách<br>2. v nosohltanu<br>3. v hrtanu                               | Jedna z mnoha |         | 500      |  |  |
| ۲                                                                                                  |  | Proč je levá plíce menší než pravá? | 1. prostor pro bráníci<br>2. prostor pro srdce<br>3. prostor pro mohutný nádech | Jedna z mnoha |         | 485      |  |  |
| $\triangleright$                                                                                   |  | Je levá plíce menší než pravá?      |                                                                                 | Ano / Ne      |         | 480      |  |  |
|                                                                                                    |  | Vložte obrázek dýchací soustavy     |                                                                                 | Soubor        |         | 475      |  |  |
|                                                                                                    |  | Kolik má člověk očí?                |                                                                                 | Číslo         |         | 465      |  |  |

# Interakce žáků

| Kvízy 😕 Upravit zadání |         |            |              |                     |         |          |               |  |
|------------------------|---------|------------|--------------|---------------------|---------|----------|---------------|--|
| Zadání                 | Přílohy | Otázky (7) | Poznámky (1) | Interakce žáků (10) | Zakázka | Výsledky | Příjemci (10) |  |

Zde můžete vidět nastavený postup zpracování z pohledu žáka, můžete vložit Stav odevzdání a komentáře.

# Výsledky

Zde vidíte odpovědi jednotlivých studentů, včetně sumarizace výsledků odpovědí za jednotlivé žáky i za všechny žáky.

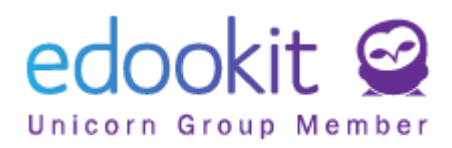

| Kvízy 👌 Up | oravit zadán | ní         |                                      |                                                 |                  |                                                                          |                                      |                                 | < Zpět                                    |
|------------|--------------|------------|--------------------------------------|-------------------------------------------------|------------------|--------------------------------------------------------------------------|--------------------------------------|---------------------------------|-------------------------------------------|
| Zadání F   | Přílohy O    | )tázky (4) | Poznámky (1) Inte                    | erakce žáků (25) Výsl                           | edky (2) F       | Příjemci (25)                                                            |                                      |                                 |                                           |
| 1-1000000  | ) / NaN 🚺    |            |                                      |                                                 |                  |                                                                          |                                      |                                 |                                           |
| Jméno os   | soby         |            | Čas spuštění, čas o                  | C Souhrn odpovědí<br>zodpovězené/všechny, správ | né, špatné, nevy | 1. Vyber 2 věty přac<br><sub>Více z mnoha</sub>                          | 2. Adam se ve škole<br>Jedna z mnoha | 3. Je věta: "Při přec<br>Ano/Ne | <b>4.</b> Kolik kaprů už<br>Jedna z mnoha |
| Novák Ma   | artin        |            | 15.03.2016 14:52<br>15.03.2016 14:53 | <i>4/4</i> , 3, 1, 0                            |                  | Ať mám všechny<br>zuby zdravé., Kéž<br>by bylo pořád<br>takhle slunečno. | Oznamovací                           | Ano                             | Tázací                                    |
| Souhrn ot  | ázek         |            |                                      |                                                 |                  | <i>1/1</i> , 1, <mark>0</mark>                                           | 1/1, 1, <mark>0</mark>               | <i>1/1</i> , 0, <b>1</b>        | 1/1, 1, 0                                 |

# Oznámkování kvízu

Známky ke kvízu zadáte v menu hodnocení > známkování v tabulce, pod daný předmětem.

| Známkování v tabulce <sup>&gt;</sup> <b>Upravit zadání</b> |                                                                                                    |                                                                           |  |  |  |
|------------------------------------------------------------|----------------------------------------------------------------------------------------------------|---------------------------------------------------------------------------|--|--|--|
| 1. pololetí 19/20                                          | Pohled     Kurz     Kategorie       Moje kurzy     8.A     Př - 8.A     ····     Vyhledání     1-10 / 10     + Přidat sloupec |                                                                           |  |  |  |
|                                                            | Žák                                                                                                    | Jiné hodnosaní<br>29.11. Dnes<br>Dýchací soustava<br>Váha: súlvdní, 12345 |  |  |  |
|                                                            |                                                                                                    | Vložit<br>hromadně                                                        |  |  |  |
|                                                            | Benešová Tereza                                                                                                    |                                                                           |  |  |  |

# Seznam vytvořených kvízů

Seznam všech vytvořených kvízů naleznete v sekci *Zápisník > kvízy*. Pro vyhledání použijte filtr na třídu nebo kurz nebo pro nalezení všech dostupných kvízů nastavte všechny filtry v záhlaví nabídky na prázdnou hodnotu (---).